# CHEATHERO SHEETSHERO

# Maya Digital Illustration & 3D Design Cheatsheet

A comprehensive cheat sheet covering essential Maya commands, tools, and workflows for digital illustration and 3D design, helping artists and designers streamline their creative process.

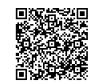

## **Interface & Navigation**

| Basic Navigation    |                                                   | Hotkeys                                    |                   | Panels        |                                                     |
|---------------------|---------------------------------------------------|--------------------------------------------|-------------------|---------------|-----------------------------------------------------|
| Rotate View         | Alt + Left Mouse Button                           | Move Tool                                  | W Key             | Outliner      | Window > Outliner                                   |
| Pan View            | Alt + Middle Mouse Button                         | Rotate Tool                                | Е Кеу             | Attribute     | Ctrl + A or Window > Attribute                      |
| Zoom View           | Alt + Right Mouse Button<br>(Drag) or Mouse Wheel | Scale Tool                                 | R Key             | Editor        | Editor                                              |
|                     |                                                   | Show/Hide<br>Manipulators                  | Т Кеу             | Tool Settings | Double-click tool icon or<br>Window > Tool Settings |
| Frame F Key         | F Кеу                                             |                                            |                   |               | Window > Tool Settings                              |
| Selected            | Selected                                          | Toggle4 (WireframeWireframe/Shaded(Shaded) | 4 (Wireframe) / 5 | Hypershade    | Window > Rendering Editors >                        |
| Frame All           | АКеу                                              |                                            | (Shaded)          |               | Typersnade                                          |
| Perspective<br>View | Press the Spacebar (Tap)                          | Show UVs                                   | 6                 | UV Editor     | Window > UV Editor                                  |
|                     |                                                   | Show Textures                              | 7                 |               |                                                     |

## **Modeling Essentials**

### **Creating Primitives**

#### Polygon Create > Polygon Primitives Primitives (Sphere, Cube, Cylinder, etc.) NURBS Create > NURBS Primitives Primitives (Sphere, Cube, Cylinder, etc.) Create > Curves (EP Curve Tool, Curves Bezier Curve Tool, etc.) Bevel Edit Mesh > Bevel Extrude Edit Mesh > Extrude Mesh > Booleans (Union, Boolean Operations Difference, Intersection)

## Mesh Editing

| Selecting<br>Components | Right-click ><br>Vertex/Edge/Face                         |
|-------------------------|-----------------------------------------------------------|
| Move<br>Components      | W Key (Move Tool) + Drag                                  |
| Insert Edge<br>Loop     | Mesh Tools > Insert Edge<br>Loop Tool                     |
| Multi-Cut Tool          | Mesh Tools > Multi-Cut Tool<br>(Ctrl to create edge loop) |
| Merge Vertices          | Edit Mesh > Merge                                         |
| Fill Hole               | Mesh > Fill Hole                                          |

#### Modifiers

| Smooth<br>Mesh       | Mesh > Smooth                                                    |
|----------------------|------------------------------------------------------------------|
| Sculpting<br>Tools   | Mesh Tools > Sculpting Tools<br>(Grab, Smooth, Push, Pull, etc.) |
| Duplicate<br>Special | Edit > Duplicate Special                                         |
| Mirror<br>Geometry   | Mesh > Mirror                                                    |

## UV Mapping & Texturing

**UV Mapping Basics** 

| Automatic Mapping   | UV > Automatic     |
|---------------------|--------------------|
| Planar Mapping      | UV > Planar        |
| Cylindrical Mapping | UV > Cylindrical   |
| Spherical Mapping   | UV > Spherical     |
| Unfold              | UV > Unfold        |
| UV Editor           | Window > UV Editor |

## **Creating Materials**

#### **Assign New Material** Right-click object > **File Texture** In Attribute Editor, click Assign New Material checkerbox icon next to color attribute > File Lambert Common Surface Materials > Lambert Layered Create > Textures > Layered Texture Texture Blinn Common Surface Materials > Blinn Projection Create > Textures > Projection Phong Common Surface Bump Add file texture to Bump Mapping attribute in material Materials > Phong Mapping AiStandardSurface Arnold > Surface > Normal Add file texture to Normal (Arnold) aiStandardSurface Mapping Camera attribute in material

**Applying Textures** 

## **Animation Basics**

#### Keyframing

| Set Key                | S Key (Sets keyframe on selected attributes)                         |
|------------------------|----------------------------------------------------------------------|
| Graph Editor           | Window > Animation Editors ><br>Graph Editor                         |
| Timeline<br>Navigation | Use timeline controls to move between frames                         |
| Auto Key               | Toggle on the timeline to automatically set keyframes                |
| Playblast              | Window > Playblast (Creates a<br>quick preview of your<br>animation) |

#### Deformers

Lights & Rendering

| Bend                | Create Deformers > Nonlinear >                   |
|---------------------|--------------------------------------------------|
| Deformer            | Bend                                             |
| Twist               | Create Deformers > Nonlinear >                   |
| Deformer            | Twist                                            |
| Wave                | Create Deformers > Nonlinear >                   |
| Deformer            | Wave                                             |
| Lattice<br>Deformer | Create Deformers > Lattice                       |
| Cluster<br>Deformer | Create Deformers > Cluster                       |
| Skinning            | Skin > Bind Skin (Attaching meshes to skeletons) |

| Create Lights | Create > Lights (Ambient Light,<br>Directional Light, Point Light,<br>etc.) |
|---------------|-----------------------------------------------------------------------------|
| Arnold        | Arnold > Open Arnold                                                        |
| Render View   | RenderView                                                                  |
| Render        | Window > Rendering Editors >                                                |
| Settings      | Render Settings                                                             |
| Batch Render  | Rendering > Render > Batch<br>Render                                        |
| Render        | Rendering > Render > Render                                                 |
| Sequence      | Sequence                                                                    |